## AMiON.com: How to View Call-Schedules

### Go to www.amion.com

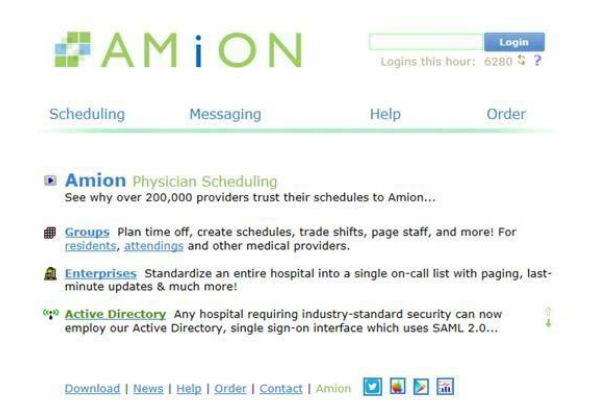

|      |                              | (       |       |         |   |         |   |   |       |       |           |         |     |           |     |
|------|------------------------------|---------|-------|---------|---|---------|---|---|-------|-------|-----------|---------|-----|-----------|-----|
| •••• | 9:41 AM                      | 16      | ••••• |         |   | 9:41 AM |   |   | 00% 💶 |       |           | 9:41 AM |     |           | -   |
| í    | Messages<br>Updated Just Now |         | K Scl | nedules |   | Octobe  |   |   | Today | ounts | U         | I Heal  | th  | D         | ate |
|      | Jacob Frank, MD              | 11:40 Á | S     | М       | Т | W       | т | F | S     | un    | Mon<br>97 | Tue     | Wed | Thu<br>20 | 1   |

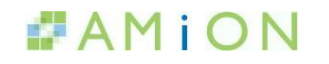

### UTH Wide Login: uthtmc

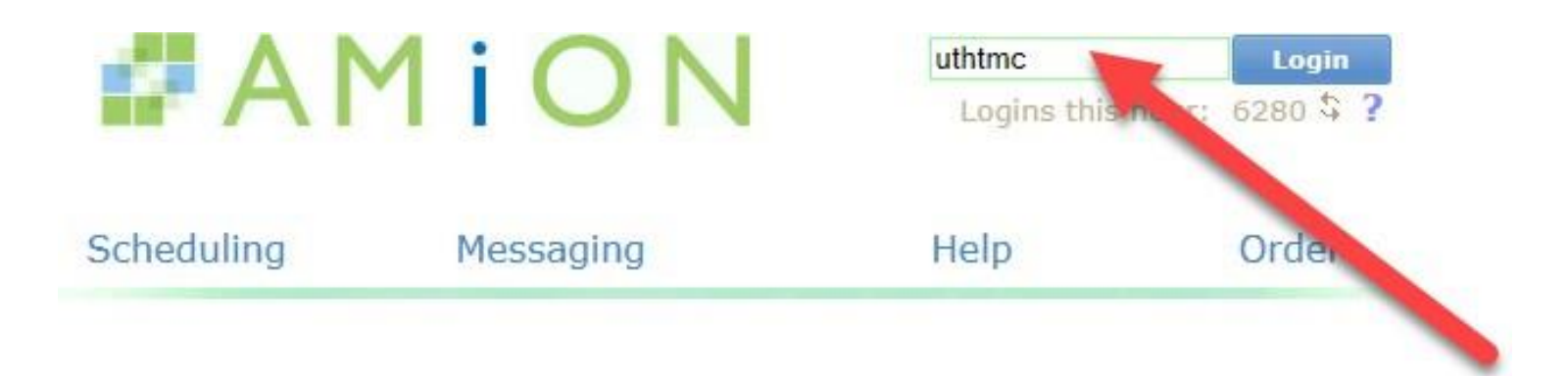

### Either view all groups at once, or select which department/division call schedule you want to display.

| Go! ← → ▷     IT ✓ Go! ← → ▷     IT ✓ Go! |                       |           |              |
|----------------------------------------------------------------------------------------------------|-----------------------|-----------|--------------|
| Who's on - All groups - Mon                                                                                                    | , Oct 17, 2016 (as of | 11:34am*) |              |
| Dept ACTAT: Cardiology<br>ACTAT: Cardiovascular                                                                                                    | Name                  | Training  | Contact      |
| Cardiology<br>Cardiology                                                                                                    |                       |           |              |
| Emergency General Surgery                                                                                                    |                       |           |              |
| Emergency G Family Medicine                                                                                                    | Baiwa                 | MD        | 713-607-0038 |
| General Dentistry                                                                                                    | Baiwa                 | MD        | 713-607-0038 |
| Internal Medicine                                                                                                    | Bajwa                 | MD        | 713 607 0038 |
| Internal Medicine: Cardiology                                                                                                    | Bajwa                 | MD        | 713 607 0038 |
| Internal Medicine: Critical Care, Pulmonary, Sleep Medicine                                                                                                    | Bajwa                 | DCV2      | 713-607-0036 |
| Linternal Medicine: Endocrinology                                                                                                    | Le, Z                 | PGTS      | 22249        |
| Internal Medicine: Gastroenterology, Hepatology, & Nutrition                                                                                                    | LI, A                 | PGY1      | 29417        |
| Internal Medicine: Hematology                                                                                                    | Delisser, P           | PGY1      | 18315        |
| Internal Medicine: Palliative Medicine and Geriatrics                                                                                                    | Bunag, T              | PGY3      | 22208        |
| Internal Medicine: Renal Diseases and Hypertension                                                                                                    | Rifat, N              | PGY1      | 21619        |
| Internal Medicine: Rneumatology<br>MIST Call                                                                                                    | _                     |           |              |
| Neonatology                                                                                                    |                       |           |              |
| Neurology:Epilepsy                                                                                                    | Segal, G              | Attending |              |
| Neurosurgery                                                                                                    | (                     | r         |              |
| Ophthalmology and Visual Science                                                                                                    | •                     | -         |              |
| Internal Medicine<br>Oral and Maxillofacial Surgery                                                                                                    |                       |           |              |
| Ortho: Trauma, Peds, Hand                                                                                                    |                       |           |              |
| Otorhinolaryngology H&N Surgery                                                                                                    | -                     |           |              |
| Pathology V                                                                                                    | -                     |           |              |
| Pathology ON CALL                                                                                                    |                       |           |              |

-----

You can control what day you would like to see, but it defaults to what the current day is.

# First, we will take a look at the all groups view. If viewing **Who's on** by "All groups", you can see:

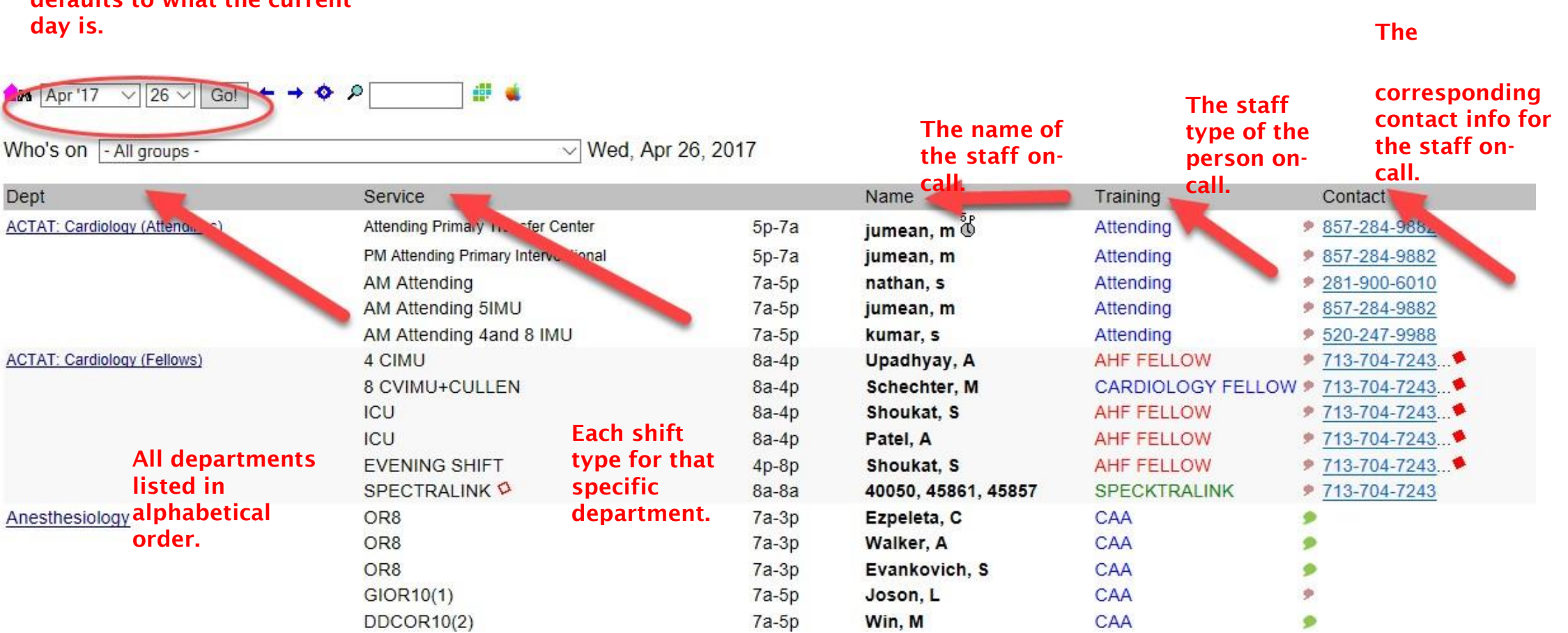

If you want to see Who's on-call for a particular department, select the name from the drop down menu:

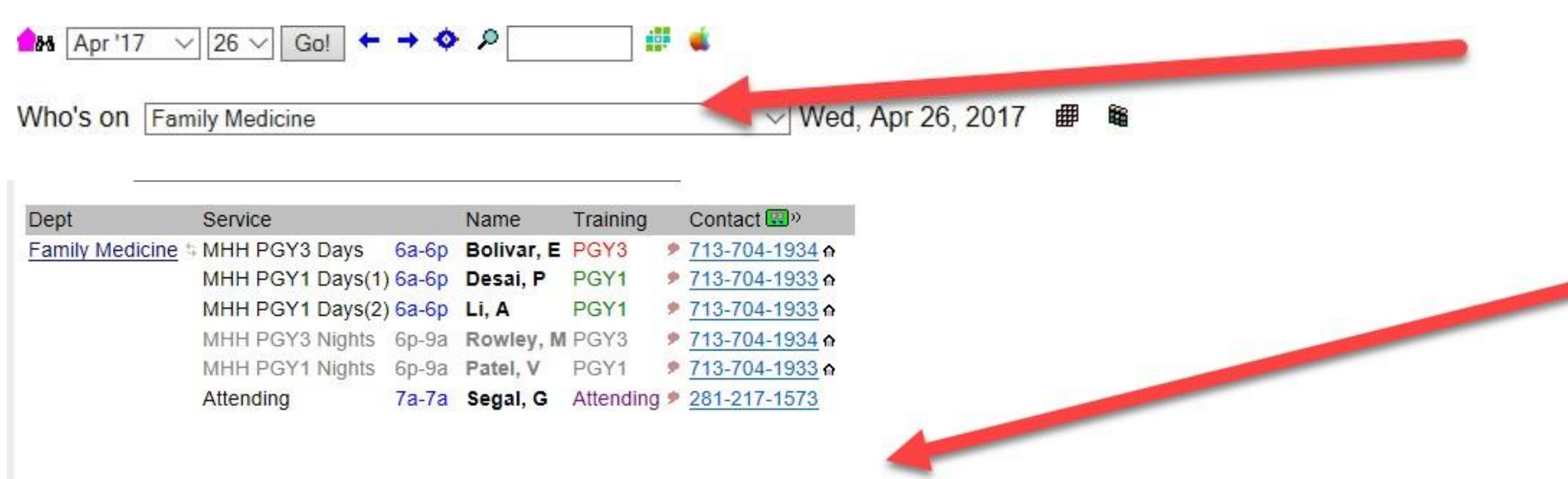

In this view, you are given contact info for the on-call scheduler for each department, what time it was last updated, and by who.

Contact michael.a.hansen@uth.tmc.edu (Residents), carolyn.love@uth.tmc.edu (Attending) if you have questions. Schedule last updated Mar 15 14:23 2017. 2017 (16-17) clove

Another way to go directly to the monthly view, is to go back to the enterprise login page and select the individual group name.

📁 🛍 🏂 🏙 😁 國 » 🗲 🗕 🏛 🚧 🗛 (Set 1 🗸 -- Highlight -- 🗸 💲 🏥 🔌 283 AA

2016 Jan Feb Apr May June July Aug Sept Oct Nov Dec 2018 2017

#### Family Medicine Cchedule, 4/1 to 4/30, 2017 (as of 11:36am)

| Emergency Medicine: Hospitalist | HDU                               | 7a-7p | Thomas, L        | Attending          | 713-200-2533        |
|---------------------------------|-----------------------------------|-------|------------------|--------------------|---------------------|
|                                 | Med I                             | 7a-7p | Okere, J         | Attending          | 713-200-2617        |
|                                 | Med Teach                         | 7a-7p | Reimer, M        | Attending          | 713-200-2421        |
| Click on each                   | Overflow                          | 7a-7p | Sanghani, R      | Attending          | 713-200-2362        |
| individual 🛛 🖉                  | Ortho I                           | 7a-7p | Pan, Z           | Attending          | 713-200-2520        |
| department to                   | Ortho II                          | 7a-7p | Onyema, E        | Attending          | 713-200-2468        |
| view their                      | Neuro I                           | 7a-7p | Khalil, M        | Attending          | 713-200-2434        |
| monthly on-call                 | Neuro II                          | 7a-7p | Reichert, S      | Attending          | 713-200-2340        |
| schedule                        | PM 1                              | 7p-7a | Schindler, A     | Attending          | 713-200-2372        |
|                                 | PM 2                              | 7p-7a | Plessner, M      | Attending          | 713-200-2347        |
| Family Medicine                 | MHH PGY3 Days                     | 6a-6p | Bolivar, E       | PGY3               | 713-704-1934 A      |
|                                 | MHH PGY1 Days(1)                  | 6a-6p | Desai, P         | PGY1               | 713-704-1933 A      |
|                                 | MHH PGY3 Nights                   | 6p-9a | Rowley, M        | PGY3               | 713-704-1934 A      |
|                                 | MHH PGY1 Nights                   | 6p-9a | Patel, V         | PGY1               | 713-704-1933 A      |
|                                 | Attending                         | 7a-7a | Segal, G         | Attending          | 281-217-1573        |
| General Dentistry               | First Call                        | 7a-7a | Fazal, M         | PGY1               | 713-704-7243 x24574 |
|                                 | Second Call                       | 7a-7a | Vo, V            | PGY2               | 713-704-7243 x24579 |
|                                 | Attending On Call                 | 7a-7a | Wiederhold, D    | PGY2               | 713-836-2453        |
| Internal Medicine               | MICU-H Night Resident (7p-9a)     | 6p-6a | Kebbel, Kayla    | Med-Peds PGY-2     | 17845               |
|                                 | MICU-H Night Intern (7p-9a)       | 6p-6a | Lopez, Karla     | Med-Peds PGY-1     | 18749               |
|                                 | MICU-H Long-Day Resident (6a-7p)  | 6a-7p | Rosin, Lauren    | Med-Peds PGY-3     | <u>17715</u>        |
|                                 | MICU-H Long-Day Intern (6a-7p)    | 6a-7p | Tovar, Alexis    | Prelim IM          | <u>20320</u>        |
|                                 | MICU-H Long-Day Intern #2         | 6a-7p | Husain, Farzan   | IM Pgy 1           | <u>24687</u>        |
|                                 | MICU-H Short-Day Resident (6a-5p) | 6a-6p | Lipman, Michelle | IM Pgy 2           | <u>24186</u>        |
|                                 | MICU-H Short-Day Intern (6a-5p)   | 6a-6p | Hatami, Masumeh  | Prelim Neuro       | 9                   |
|                                 | MICU-H Short-Day Intern #2        | 6a-5p | Less, Kennen     | Emergency Medicine | 9                   |

#### You will be brought to their monthly on-call schedules. You can see:

🛻 🏟 🕮 📽 🟂 🏭 😌 💷» 👄 🗕 🎞 👷 🖽 🗚 Set 1 🔹 🔹 Highlight -- 🔻 🔡 Automated Scheduling

2017 Jan Feb Mar Apr May June July Aug Sept Oct Nov Dec 2019 2018

Family Medicine Schedule, 11/1 to 11/30, 2018 (as of 2:36pm)

|                      | 28 October          | 29 мо           | 30 ni        | 31 Mb        | 1 November   | 2 Fr          | 3 Sa           |
|----------------------|---------------------|-----------------|--------------|--------------|--------------|---------------|----------------|
| MHH PGY3 Days        | Torres, Y           | Torres, Y       | Torres, Y    | Torres, Y    | Thomas, S    | Thomas, S 🖲 🕼 | Thomas, S 🕐 🕅  |
| MHH PGY1 Days(1)     | Boco, U.            | Boco, U.        | Boco, U.     | Boco, U.     | Famuyiro, T. | Famuyiro, T.  | Famuyiro, T.   |
| MHH PGY1 Days(2)     | Turner, R.          | Turner, R.      | Turner, R.   | Turner, R.   | Lewis, K.    | Lewis, K.     | Lewis, K.      |
| MHH PGY3 Nights      | Li, A               | Li, A           | Li, A        | Li, A        | Patel, V     | Patel, V 🛈 🕚  | Patel, V 🖞 🖓   |
| MHH PGY1 Nights      | Nguyen, T           | Nguyen, T       | Nguyen, T    | Nguyen, T    | Turner, R.   | Turner, R.    | Turner, R.     |
| MHH PGY3 Cross Cover | Patel, V            |                 |              |              |              |               |                |
| MHH PGY2 Cross Cover | Giza, D. 🛍 🕙        |                 |              |              |              |               |                |
| Attending            | Altman, M           | Reddy, B        | Reddy, B     | Reddy, B     | Reddy, B     | Moreno, C     | Moreno, C      |
|                      | 4 November          | 5 Mo            | 6 ти         | 7 We         | 8 Th         | 9 Fr 💠        | 10 Sa          |
| MHH PGY3 Days        | Thomas, S           | Thomas, S       | Thomas, S    | Thomas, S    | Thomas, S    | Thomas, S 💩 觉 | Thomas, S 🖲 🕅  |
| MHH PGY1 Days(1)     | Famuyiro, T.        | Famuyiro, T.    | Famuyiro, T. | Famuyiro, T. | Famuyiro, T. | Famuyiro, T.  | Famuyiro, T.   |
| MHH PGY1 Days(2)     | Lewis, K.           | Lewis, K.       | Lewis, K.    | Lewis, K.    | Lewis, K.    | Lewis, K.     | Lewis, K.      |
| MHH PGY3 Nights      | Patel, V            | Patel, V        | Patel, V     | Patel, V     | Patel, V     | Patel, V 🛈 🕙  | Patel, V 🛈 💽   |
| MHH PGY1 Nights      | Turner, R.          | Turner, R.      | Turner, R.   | Turner, R.   | Turner, R.   | Turner, R.    | Turner, R.     |
| MHH PGY3 Cross Cover | Desai, P            | -               | -            |              |              |               |                |
| MHH PGY2 Cross Cover | Nhonthachit, P. 谢 👌 | -               | -            |              |              |               |                |
| Attending            | Moreno, C           | Segal, G        | Segal, G     | Segal, G     | Segal, G     | Segal, G      | Segal, G       |
|                      | 11 Su               | 12 Veterans day | 13 Tu        | 14 We        | 15 Th        | 16 Fr         | 17 Sa          |
| MHH PGY3 Days        | Thomas, S           | Thomas, S       | Thomas, S    | Thomas, S    | Thomas, S    | Thomas, S 💩 🖞 | Thomas, S 🕐 🕅  |
| MHH PGY1 Days(1)     | Famuyiro, T.        | Famuyiro, T.    | Famuyiro, T. | Famuyiro, T. | Famuyiro, T. | Famuyiro, T.  | Famuyiro, T.   |
| MHH PGY1 Days(2)     | Lewis, K.           | Lewis, K.       | Lewis, K.    | Lewis, K.    | Lewis, K.    | Lewis, K.     | Lewis, K.      |
| MHH PGY3 Nights      | Patel, V            | Patel, V        | Patel, V     | Patel, V     | Patel, V     | Patel, V 🛈 🕚  | Patel, V 🛈 🐨   |
| MHH PGY1 Nights      | Turner, R.          | Turner, R.      | Turner, R.   | Turner, R.   | Turner, R.   | Turner, R.    | Turner, R.     |
| MHH PGY3 Cross Cover | Bajwa, N            |                 |              |              |              |               |                |
| MHH PGY2 Cross Cover | Zahir, M. 🛈 🕙       |                 |              |              |              |               |                |
| Attending            | Segal, G            | Moreno, C       | Wah, Y       | Wah, Y       | Wah, Y       | Moreno, C     | Wah, Y         |
|                      | 18 Su               | 19 Mo           | 20 ти        | 21 We        | 22 Thxgiving | 23 Fr         | 24 Sa          |
| MHH PGY3 Days        | Thomas, S           | Thomas, S       | Thomas, S    | Thomas, S    | Thomas, S    | Thomas, S 🙆 🖞 | Thomas, S 🙆 🕼  |
| MHH PGY1 Days(1)     | Famuyiro, T.        | Famuyiro, T.    | Famuyiro, T. | Famuyiro, T. | Famuyiro, T. | Famuyiro, T.  | Famuyiro, T.   |
| MHH PGY1 Days(2)     | Lewis, K.           | Lewis, K.       | Lewis, K.    | Lewis, K.    | Lewis, K.    | Lewis, K.     | Lewis, K.      |
| MHH PGY3 Nights      | Patel, V            | Patel, V        | Patel, V     | Patel, V     | Patel, V     | Patel, V 🛈 Ö  | Patel, V 🛈 🐨   |
| MHH PGY1 Nights      | Turner, R.          | Turner, R.      | Turner, R.   | Turner, R.   | Turner, R.   | Turner, R.    | Turner, R.     |
| MHH PGY3 Cross Cover | Torres, Y           |                 |              |              |              |               |                |
| MHH PGY2 Cross Cover | Le, P. 🛈 🕘          |                 |              |              |              |               |                |
| Attending            | Wah, Y              | Iyengar, D      | lyengar, D   | lyengar, D   | Iyengar, D   | Iyengar, D    | Iyengar, D     |
|                      | 25 Su               | 26 Mo           | 27 ти        | 28 Me        | 29 Th        | 30 Fr         | 1 December     |
| MHH PGY3 Days        | Thomas, S           | Thomas, S       | Thomas, S    | Thomas, S    | Thomas, S    | Thomas, S 🕲 🛈 | Mahmood, N 🙂 🕻 |
| MHH PGY1 Days(1)     | Famuyiro, T.        | Famuyiro, T.    | Famuyiro, T. | Famuyiro, T. | Famuyiro, T. | Famuyiro, T.  | Fortune, R.    |
| MHH PGY1 Days(2)     | Lewis, K.           | Lewis, K.       | Lewis, K.    | Lewis, K.    | Lewis, K.    | Lewis, K.     | Virani, M.     |
| MHH PGY3 Nights      | Patel, V            | Patel, V        | Patel, V     | Patel, V     | Patel, V     | Patel, V 🖞 💆  | Bajwa, N 🛈 🗭   |
| MHH PGY1 Nights      | Turner, R.          | Turner, R.      | Turner, R.   | Turner, R.   | Turner, R.   | Turner, R.    | Lewis, K.      |
| MHH PGY3 Cross Cover | Delisser, P         |                 |              |              |              |               |                |
| MHH PGY2 Cross Cover | Namuddu, P. 谢 👶     |                 |              |              |              |               |                |
| Attending            | Ivengar, D          | Segal, G        | Segal, G     | Segal, G     | Segal, G     | Segal, G      |                |

Who is on call for any particular day for each of their "services".

When the schedule was last updated and also by who (for this schedule, there are 2 people who are the schedulers.)

Contact carolyn.love@uth.tmc.edu (Residents), carolyn.love@uth.tmc.edu (Attending) if you have questions. Schedule last updated Oct 15 17:39 2018. 2018 (16-18) clove

 Segal, G
 # 281-217-1573 (C)
 Wah, Y
 # 281-217-1573 (C)
 Bajwa, N
 # 713-704-7243 x 1882
 Nhonthachit, P. # 713-704-7243 x 17685

 Moreno, C
 # 713-825-8374 (C)
 Patel, V
 # 713-704-7243 x 1802
 Nhonthachit, P. # 713-704-7243 x 10467

 Reddy, B
 # 713-876-2100 (C)
 Desai, P
 # 713-704-7243 x 1027
 (vengar, D
 832-235-6500 x1133
 Zahir, M.
 # 713-704-7243 x 10467 (P)

 Li, A
 # 713-704-7243 x 2047
 Mahmod, N
 \* 713-704-7243 x 1027
 Namuddu, P.
 # 713-704-7243 x 1047

 Delesser, P
 # 713-704-7243 x 1047
 Namuddu, P.
 # 713-704-7243 x 1047
 Namuddu, P.
 # 713-704-7243 x 1047

 Delesser, P
 # 713-704-7243 x 1047
 Namuddu, P.
 # 713-704-7243 x 1047
 Namuddu, P.
 # 713-704-7243 x 1047

A directory of all staff on-call for that month and their contact info.

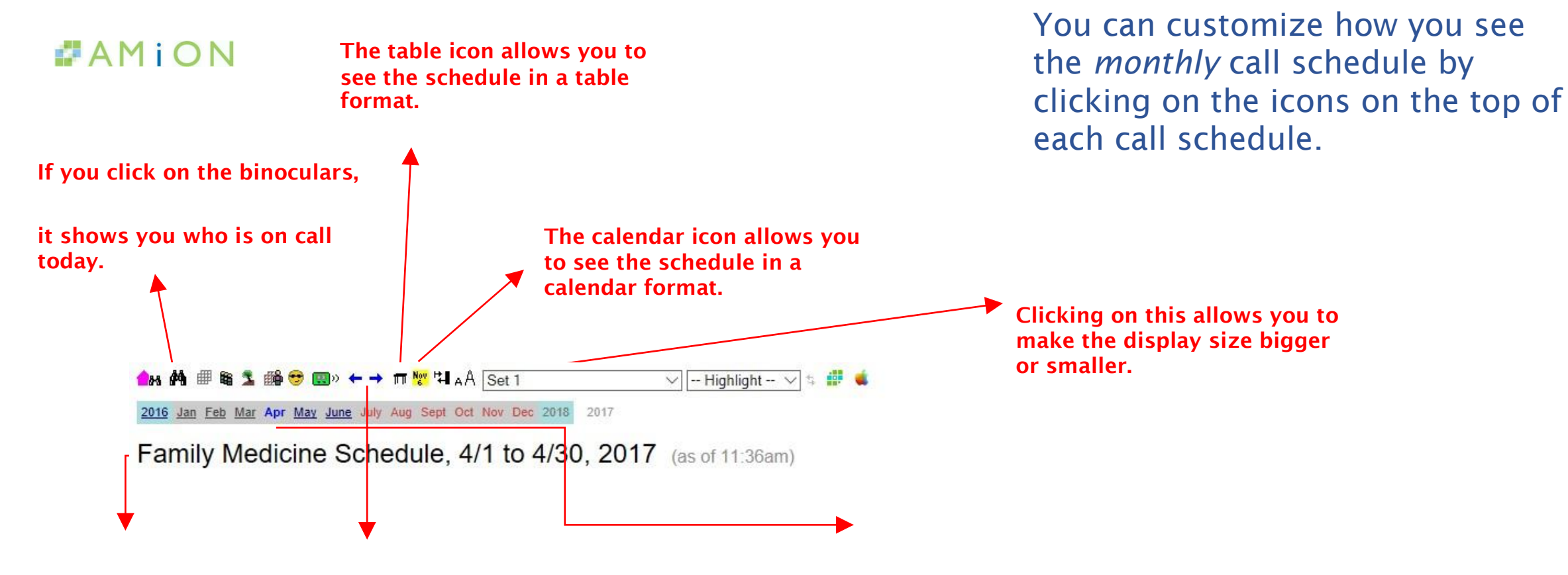

The staff list icon shows you a directory of all staff by name, type, and contact info.

The blue arrows allow you to go back to previous months or forward to coming months. The blue highlighted month shows what call schedule month you are currently viewing. The months highlighted in red are currently being edited by the scheduler, but are not ready for viewing.

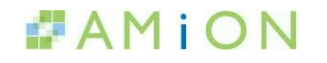

### QUESTIONS? Contact: ms.amion.support@uth.tmc.edu